Home > Course Catalog

# CU Custom Course Catalog

To meet federal, state and university training requirements take compliance training.

Some of the courses in our catalog are required; others are dependent on specific work or role responsibilities. Consult the <u>CU training matrix</u> [2] to see what courses you may be required to take.

# Select your training topic.

When you've found a course to take, **click the Start Course button to access it in the portal**. Contact system.training@cu.edu [3] if you have accessibility considerations.

| - Select - | ▼ |  |
|------------|---|--|
|------------|---|--|

# Access

### Students

- 1. Log on to your student portal [4].
- 2. Click the magnifying glass (Global Search) on the top-right navigation bar.
- 3. Type **Skillsoft** in the search box and press **Enter**.
- 4. Select Start Skillsoft.

#### **CU Boulder**

- 1. Log on to your <u>Buff Portal [5]</u>.
- 2. Click the navigation bar on the top left.
- 3. Type Skillsoft in the search box and press Enter.
- 4. Select Skillsoft Training.
- 5. Click **Start Skillsoft.**

## Faculty, Staff & POIs

- 1. Log on to your <u>campus portal</u> [4].
- 2. Open the CU Resource dropdown menu.
- 3. Select Training.

4. Click the Skillsoft Percipio tile.

#### **Groups audience:**

Employee Services **Right Sidebar:** ES: ELD Skillsoft Resources ES: ELD IWT Skillsoft ES: ELD LIL Contact

**Source URL:**<u>https://www.cu.edu/employee-services/professional-growth-training/training-services/on-the-job/course-catalog</u>

#### Links

[1] https://www.cu.edu/employee-services/professional-growth-training/training-services/on-the-job/coursecatalog [2] https://www.cu.edu/docs/cu-training-matrix [3] mailto:system.training@cu.edu [4] https://my.cu.edu [5] https://buffportal.colorado.edu/